# Inteligo

Jak zalogować się do PUE ZUS w serwisie internetowym Inteligo: informacje pomocnicze

### Pamiętaj o zasadach bezpieczeństwa!

Logując się do serwisu transakcyjnego, należy zawsze upewnić się, czy połączenie jest szyfrowane, sprawdzając, czy adres strony w oknie przeglądarki rozpoczyna się od **https://** oraz czy na pasku u dołu lub u góry ekranu (w zależności od wykorzystywanej przeglądarki) pojawia się ikona z zamkniętą kłódką – jej obecność potwierdza, że strona jest zabezpieczona certyfikatem bezpieczeństwa, a połączenie jest szyfrowane. Po kliknięciu na kłódkę należy sprawdzić poprawność oraz aktualność certyfikatu. Należy zwrócić uwagę, że tylko połączenie poprawnego adresu oraz poprawnej treści certyfikatu może gwarantować, że strona jest legalna i nie jesteśmy celem ataku phishingowego. Poprawne adresy Bankowości Elektronicznej PKO Banku Polskiego to np.: <u>https://www.ipko.pl/, https://www.ipkobiznes.pl/kbi, https://inteligo.pl/secure</u>.

- 1. Bank nigdy nie prosi o podanie: kodu jednorazowego z narzędzia autoryzacyjnego podczas logowania ani o podanie więcej niż jednego kodu z danego narzędzia przy wykonywaniu jednej transakcji.
- 2. Jeżeli cokolwiek w wyglądzie strony internetowej banku wzbudzi zaniepokojenie Klienta, przed zalogowaniem do serwisu transakcyjnego powinien on skontaktować się z konsultantem Infolinii.
- 3. Aby uniknąć zainfekowania komputera niebezpiecznymi wirusami, należy korzystać z legalnego oprogramowania i regularnie je aktualizować. Trzeba też dbać o bezpieczeństwo własnego komputera poprzez stosowanie aktualizowanych na bieżąco programów antywirusowych oraz firewalla. Jeżeli tylko jest to możliwe, podczas korzystania z bankowości internetowej należy używać własnego komputera.

Więcej <u>http://www.pkobp.pl/bankowosc-elektroniczna/ipko/bezpieczna-bankowosc/</u>

### Proces logowania do PUE ZUS z serwisu internetowego Inteligo

Zalogowanie się do serwisu internetowego Inteligo Ważne: zachowanie zasad bezpieczeństwa

Wejście do sekcji **e-Urząd** Kliknięcie przycisku "Przejdź do portalu PUE ZUS"

Weryfikacja danych i akceptacja oświadczenia oraz podanie kodu z narzędzia autoryzacyjnego. Zatwierdzenie kroku przez kliknięcie "Zaloguj"

Utworzenie profilu użytkownika w PUE ZUS

Ważne: Rekomendujemy użycie innej przeglądarki niż Chrome-Google w celu poprawnego przejścia przez proces utworzenia profilu w PUE ZUS.

# Inteligo

### Dostęp do Twojego profilu PUE ZUS w serwisie Inteligo

Załóż i loguj się do pełnej wersji Twojego profilu ZUS PUE 24/7 bez wizyty w ZUS i dodatkowego potwierdzania tożsamości w urzędzie.

Wystarczy zalogować się do serwisu internetowego Inteligo i wybrać zakładkę "e-Urząd".

Następnie należy kliknąć przycisk **"Przejdź do portalu PUE ZUS"** w celu rozpoczęcia logowania do PUE ZUS.

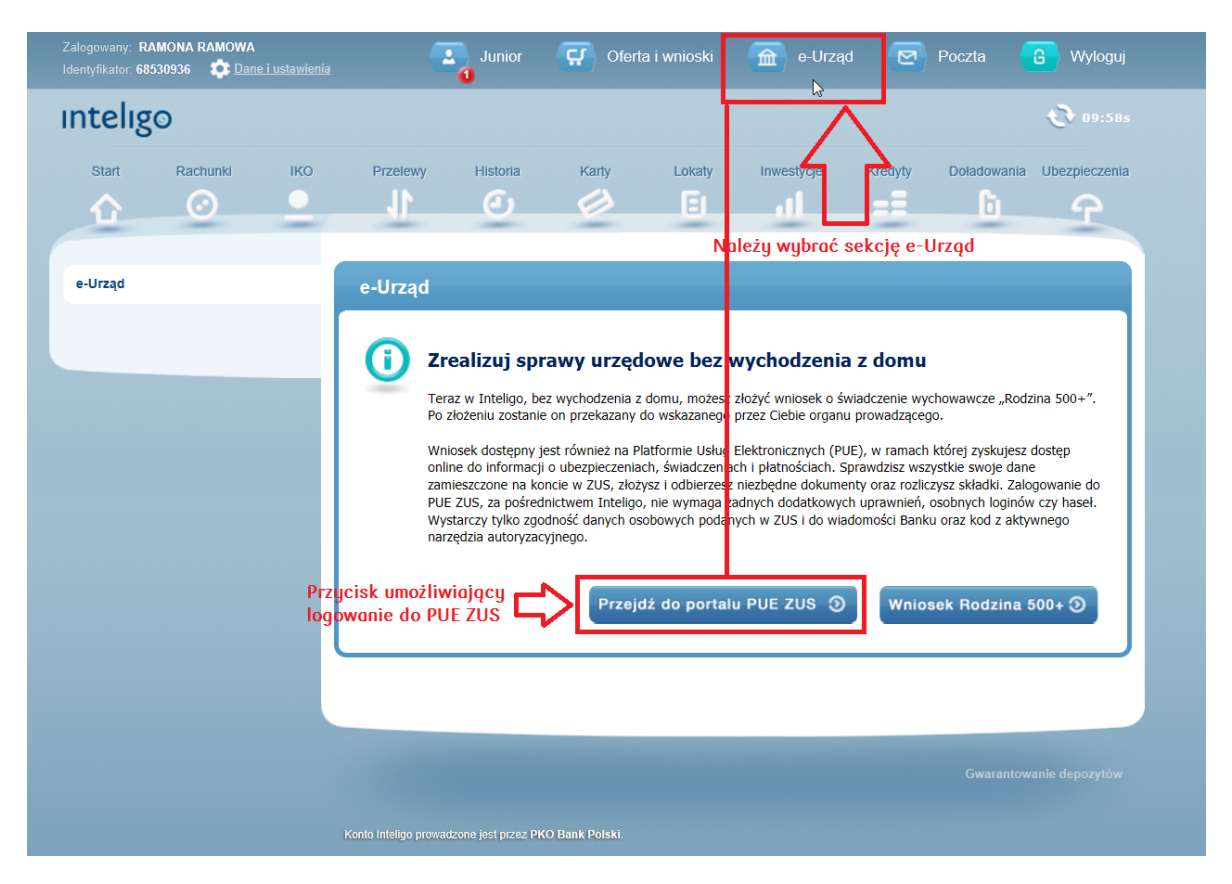

Po kliknięciu przycisku **"Przejdź do portalu PUE ZUS"** zaprezentowany zostanie ekran logowania do portalu PUE ZUS.

Wymagane jest na tym kroku zweryfikowanie poprawności swoich danych osobowych [Imię, Nazwisko, PESEL] oraz zaakceptowanie oświadczenia.

Należy podać kod autoryzacyjny z aktualnego narzędzia autoryzacji.

Treść smsa autoryzacyjnego: DD-MM-RRRR GG:MM; **Logowanie do PUE ZUS**; Kod SMS nr X: **YYYYYY** 

Zatwierdzenie utworzenia profilu użytkownika w PUE ZUS następuje przez zatwierdzenie kroku przez kliknięcie przycisku "Zaloguj".

# Inteligo

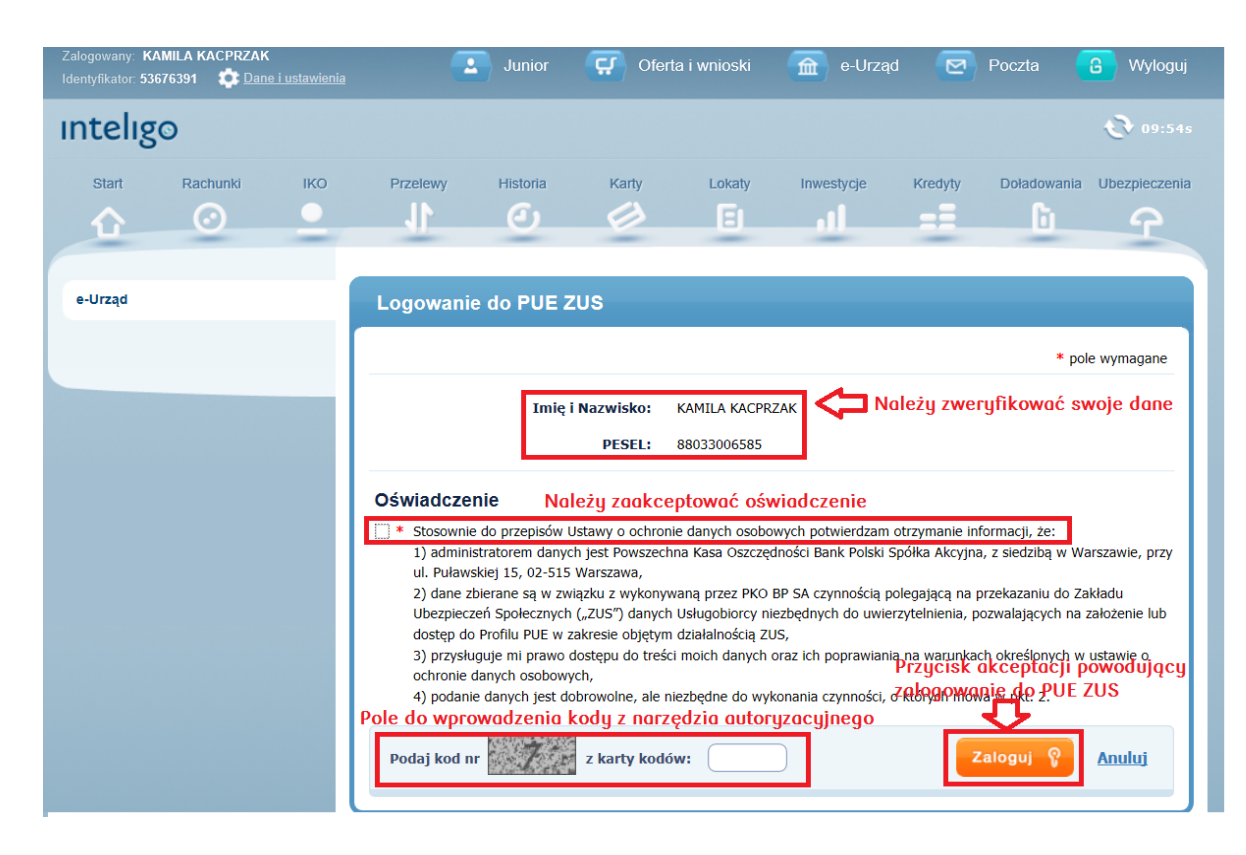

## Brak możliwości zalogowania się do PUE ZUS

Jeżeli użytkownik serwisu internetowego Inteligo w swoich danych:

- nie ma numeru PESEL,
- podał błędny numer PESEL,
- otworzył konto bankowe przelewem,
- nie posiada ROR w Inteligo.

otrzyma komunikat o braku możliwości otwarcia profilu w PUE ZUS:

Brak możliwości zalogowania do PUE ZUS. W danych Banku brakuje numeru PESEL bądź jest on niepoprawny. Skontaktuj się z konsultantem Inteligo pod numerem 800 121 121 lub 81 535 6789 (opłata zgodna z taryfą operatora)."

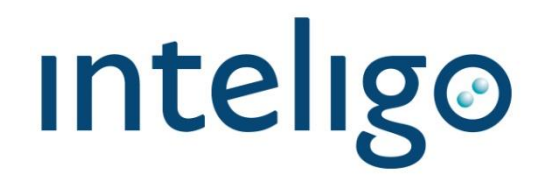

Proces logowania do PUE ZUS z serwisu internetowego Zakładu Ubezpieczeń Społecznych poprzez potwierdzenie tożsamości w serwisie transakcujnym Inteligo.

Wejście na stronę internetową ZUS <u>https://ssobp.zus.pl/pue</u>

Wybór logo Inteligo z listy banków

Zalogowanie się do sewisu transakcujnego Inteligo Ważne: zachowanie zasad bezpieczeństwa

Weryfikacja danych i akceptacja oświadczenia oraz podanie kodu z narzędzia autoryzacyjnego. Zatwierdzenie kroku przez kliknięcie "Zaloguj"

Utworzenie profilu użytkownika w PUE ZUS

### Dostęp do Twojego profilu PUE ZUS w serwisie Inteligo

Logowanie do PUE ZUS ze strony Zakładu Ubezpieczeń Społecznych poprzez potwierdzenie tożsamości w serwisie transakcyjnym Inteligo wymaga wejścia na stronę internetową ZUS <u>https://ssobp.zus.pl/pue</u>

Po wybraniu logotypu Inteligo rozpocznie się logowanie do serwisu internetowego Inteligo w celu utworzenie profilu użytkownika w PUE ZUS.

| Lista bar                                                                                                    | ików<br>żej wyświetlona jest lista banków współpracujących z PUE ZUS.                                                                                                    |                                                                                                    |
|----------------------------------------------------------------------------------------------------|----------------------------------------------------------------------------------------------------|----------------------------------------------------------------------------------------------------|
| Aby                                                                                                    | wybrać bank, <b>kliknij</b> logo banku.                                                                                                    |                                                                                                    |
|                                                                                                    | Bank Polski Inteligo                                                                                                    |                                                                                                    |
|                                                                                                    |                                                                                                    |                                                                                                    |
|                                                                                                    | klikamy logo Banku                                                                                                    |                                                                                                    |
|                                                                                                    |                                                                                                    |                                                                                                    |
|                                                                                                    |                                                                                                    |                                                                                                    |
| Dusialit isst                                                                                                    |                                                                                                    |                                                                                                    |
| z Europejski                                                                                                    | lego Funduszu Rozwoju Regionalnego 🖉 INOWACYINA<br>COSPODAL MORTANIA COSPODAL MORTANIA<br>Mantena Salaria Mantena Carla Costa Costa Carla Carla |                                                                                                    |
| z Europejski                                                                                                    | lego Funduszu Rozwoju Regionalnego a karaka konden konden kon                                                                                                    |                                                                                                    |
| z Europejski                                                                                                    | lego Funduszu Rozwoju Regionalnego i karaka konkor konkor ko                                                                                                    |                                                                                                    |
| z Europejski                                                                                                    | iego Funduszu Rozwoju Regionalnego 🧨 Kosowa Kokow Kowaka                                                                                                    |                                                                                                    |
| z Europejski                                                                                                    | iego Funduszu Rozwoju Regionalnego 👔 Kospodowawa Kosowawa Kosowawa Kosowawa Kosowawa Kosowa Kosowa Ko                                                                                                    | Strefa kontaktu                                                                                                    |
|                                                                                                    | iego Funduszu Rozwoju Regionalnego (KOSGO KONGO KONGO       | Strefa kontaktu<br>§: Infolinia Inteligo<br>800 121 121                                                                                                    |
| Time intering of the second second se                                                                                                    | Rego Funduszu Rozwoju Regionalnego          Rego Funduszu Rozwoju Regionalnego       INNEVACYNA         Rego Funduszu Rozwoju Regionalnego       INNEVACYNA         Rego Funduszu Rozwoju Rozwoj                                                                                                    | Strefa kontaktu           8:         Infolinia Inteligo           800 121 121           +48 81 535 67 89           Kontakt                                                                                                    |
| intelige<br>Umpejski<br>Umpejski<br>Ump | Rego Funduszu Rozwoju Regionalnego          Rego Funduszu Rozwoju Regionalnego       INNOVACYINA         Rego Funduszu Rozwoju Regionalnego       INNOVACYINA         Rego Funduszu Rozwoju Regionalnego       INNOVACYINA         Rego Funduszu Rozwoju Regionalnego       INNOVACYINA         Rego Funduszu Rozwoju Regionalnego       INNOVACYINA         Rego Funduszu Rozwoju Regionalnego       INNOVACYINA         Rego Funduszu Rozwoju Regionalnego       INNOVACYINA         Rego Funduszu Rozwoju Regionalnego       Innovaci Rozwoju Regionalnego         Raga na nowe zagrożenia w sieci!       Internecie pojawiają się kolejne wersje złośliwego oprogramowania, które - zainstalowane na komputerze tkownika logującego się do Inteligo - może zostać wykorzystane przez przestępców do realizacji uprawnionych transakcji z rachunków klientów banku. Zachowaj ostrożność!         Recj >>                                                                                                    | Strefa kontaktu<br>§: Infolinia Inteligo<br>800 121 121<br>+48 81 535 67 89<br>Kontakt<br>Przydatne Informacje                                                                                                    |
| Titelige<br>Umpejski<br>Umpejski<br>Ump | ego Funduszu Rozwoju Regionalnego          aga na nowe zagrożenia w sieci!         netrecie pojawiają się kolejne wersje złośliwego oprogramowania, które - zainstalowane na komputerze tkownika logującego się do Inteligo - może zostać wykorzystane przez przestępców do realizacji uprawnionych transakcji z rachunków klientów banku. Zachowaj ostrożność!         ecci >>                                                                                                    | Strefa kontaktu<br>§: Infolinia Inteligo<br>800 121 121<br>+48 81 535 67 89<br>© Kontakt<br>Przydatne Informacje<br>✓ Demo<br>■ Oplaty i oprocentowanie<br>■ Oplaty i oprocentowanie<br>■ Oplaty i oprocentowanie<br>■ Oplaty i oprocentowanie             |
| Titelige<br>Umpejski<br>Umpejski<br>Umpejski<br>Umpejski<br>Umpejski<br>Umpejski<br>Umpejski<br>Umpejski<br>Umpejski<br>Umpejski<br>Umpejski<br>Umpejski<br>Umpejski<br>Umpejski<br>Umpejski<br>Umpejski<br>Umpejski                                                                                                    | ego Funduszu Rozwoju Regionalnego                                                                                                    | Strefa kontaktu<br>§: Infolinia Inteligo<br>800 121 121<br>+48 81 535 67 89<br>© Kontakt<br>Przydatne informacje<br>@ Demo<br>@ Oplaty i oprocentowanie<br>@ Piłki do pobrania                                                                             |
| Titelige<br>Uw<br>Wi<br>Uw<br>Uw<br>Uw<br>Uw<br>Uw<br>Uw<br>Uw<br>Uw<br>Uw<br>Uw<br>Uw<br>Uw<br>Uw                                                                                                    | współninansowany przez unię Europejską w ikwowaczyna w ikwowaczyna w ikwowaci w ikwowaci w                                     | Strefa kontaktu<br>Strefa kontaktu<br>Strefa kontaktu<br>Store infolinia Inteligo<br>800 121 121<br>+48 81 535 67 89<br>Contakt<br>Przydatne informacje<br>Przydatne informacje<br>Opiaty i oprocentowanie<br>Opiaty i oprocentowanie<br>Piłki do pobrania |
| eropeiski<br>z Europeiski<br>(i)<br>Uw<br>Wi<br>uzy<br>nieu<br>Wi                                                                                                    | wego finanskowany przez Unię Europejską w wiewowie wolktowanie w przez Unię Europejską w wiewowie w przez Unię Europejską w wiewowie w przez Wiewowie w w w wiewowie w przez przez w w w w w w w w w w w w w w w w w w                                                                                                    | Strefa kontaktu<br>§* Infolinia Inteligo<br>800 121 121<br>+48 81 535 67 89<br>© Kontakt<br>Przydalne informacje<br>© Demo<br>© Oplaty i oprocentowanie<br>© Pliki do pobrania                                                                             |
| Titeligo<br>Uw<br>Wi<br>Uw<br>Ni<br>Logowani                                                                                                    | wego funduszu Rozwoju Regionalnego       wego funduszu Rozwoju Regionalnego       wego funduszu Rozwoju Regionalnego         aga na nowe zagrożenia w sieci!       wego funduszu Rozwoju Regionalnego       wego funduszu Rozwoju Regionalnego         metricze i statuszty i statuszty i                                                                                                    | Strefa kontaktu<br>S: Infolinia Inteligo<br>800 121 121<br>+48 81 535 67 89<br>C Kontakt<br>Przydatne Informacje<br>Demo<br>Opłaty i oprocentowanie<br>Pliki do pobrania                                                                                   |
| Projekt jest<br>z Europejski<br>nteligo<br>Ww<br>wiw<br>wiw<br>vi<br>nieu<br>wiw<br>Net<br>Polecaj kor                                                                                                    | wego funduszu Rozwoju Regionalnego       INCOVACYAR         wego Funduszu Rozwoju Regionalnego       INCOVACYAR         aga na nowe zagrożenia w sieci!       Incovacyar         mernecie pojawiają się kolejne wersje zóśliwego oprogramowania, które - zainstalowane na komputerze tkownika logującego się do Inteligo - może zostać wykorzystane przez przestępców do realizacji uprawnionych transakcji z rachunków klientów banku. Zachowaj ostrozność!         gccj >>         e do PUE ZUS       Informacja, że logowonie jest do PUE ZUS         Identyfikator lub login:       Initititi         Hasło:       Image na initititi         Zaloguj @       Należy zalogować         nata w Programie Mam Inteligo       Image Polecaj konta w Programie Mam Inteligo                                                                                                    | Strefa kontaktu<br>§: Infolinia Inteligo<br>800 121 121<br>+48 81 535 67 89<br>Kontakt<br>Przydatne Informacje<br>Opłały i oprocentowanie<br>Opłały i oprocentowanie<br>Piłki do pobrania                                                                  |
| Projekt jest<br>z Europejski<br>nteligo<br>Ww<br>wiw<br>www<br>www<br>www<br>www<br>www<br>www<br>www<br>www                                                                                                    | wego Funduszu Rozwoju Regionalnego       Image: Image: Image                                              | Strefa kontaktu<br>§: Infolinia Inteligo<br>800 121 121<br>+48 81 535 67 89<br>© Kontakt<br>Przydatne Informacje<br>© Opłaty i oprocentowanie<br>© Opłaty i oprocentowanie<br>© Piliki do pobrania                                                         |

Po poprawnym zalogowaniu należy zweryfikować poprawności swoich danych osobowych [Imię, Nazwisko, PESEL] oraz zaakceptować oświadczenie.

Do utworzenia profilu PUE ZUS konieczne jest podanie kodu z aktualnego narzędzia autoryzacyjnego.

Treść smsa autoryzacyjnego:

## DD-MM-RRRR GG:MM; Logowanie do PUE ZUS; Kod SMS nr X: YYYYYY

Profil użytkownika w PUE ZUS zostanie utworzony po zatwierdzeniu poprzez kliknięcie "Zaloguj".

| 0       |                                                                                                    |
|---------|----------------------------------------------------------------------------------------------------|
|         |                                                                                                    |
|         |                                                                                                    |
| e-Urząd | Logowanie do PUE ZUS                                                                                                    |
|         |                                                                                                    |
|         |                                                                                                    |
|         | Imię i Nazwisko: WIKTOR LUCHCIN. dane osobowe                                                                                                    |
|         | PESEL: 870623118                                                                                                    |
|         | Oświadczenie Należy zaakceptować oświadczenie                                                                                                    |
|         | * Stosownie do przepisów Ustawy o ochronie danych osobowych potwierdzam otrzymanie informacji, że:                                                                                                    |
|         | <ol> <li>administratorem daných jest Polyšzechna kasa Oszczędności Bank Polski Społka Akcyjna, z sledzioj w Warszawie, przy<br/>ul pulawcie 15, 02,515 Warszawie?</li> </ol>                                                                                                    |
|         | ui. Fuldwskiej 15, 02-515 Walszawa,                                                                                                    |
|         | <ul> <li>2) dane zbierane są w związku z wykonywaną przez PKO BP SA czynnością polegającą na przekazaniu do Zakładu</li> </ul>                                                                                                    |
|         | <ul> <li>dane zbierane są w związku z wykonywaną przez PKO BP SA czynnością polegającą na przekazaniu do Zakładu</li> <li>Ubezpieczeń Społecznych ("ZUS") danych Usługobiorcy niezbędnych do uwierzytelnienia, pozwalających na założenie lub dostep do Profilu PUE w zakresie objętym działalnością ZUS,</li> </ul>                                                                                                    |
|         | <ul> <li>2) dane zbierane są w związku z wykonywaną przez PKO BP SA czynnością polegającą na przekazaniu do Zakładu</li> <li>Ubezpieczeń Społecznych ("ZUS") danych Usługobiorcy niezbędnych do uwierzytelnienia, pozwalających na założenie lub dostęp do Profilu PUE w zakresie objętym działalnością ZUS,</li> <li>3) przysługuje mi prawo dostępu do treści moich danych oraz ich poprawiania na warunkach określonych w ustawie o</li> </ul>                                                                                                    |
|         | <ul> <li>2) dane zbierane są w związku z wykonywaną przez PKO BP SA czynnością polegającą na przekazaniu do Zakładu</li> <li>Ubezpieczeń Społecznych ("ZUS") danych Usługobiorcy niezbędnych do uwierzytelnienia, pozwalających na założenie lub dostęp do Profilu PUE w zakresie objętym działalnością ZUS,</li> <li>3) przysługuje mi prawo dostępu do treści moich danych oraz ich poprawiania na warunkach określonych w ustawie o ochronie danych osobowych,</li> <li>4) podanie danych iest dobrowolne, ale niezbedne do wykonania czynności, o których mowa w pkt. 2.</li> </ul>                                                |
|         | <ul> <li>a) dane zbierane są w związku z wykonywaną przez PKO BP SA czynnością polegającą na przekazaniu do Zakładu</li> <li>u) bezpieczeń Społecznych ("ZUS") danych Usługobiorcy niezbędnych do uwierzytelnienia, pozwalających na założenie lub dostęp do Profilu PUE w zakresie objętym działalnością ZUS,</li> <li>3) przysługuje mi prawo dostępu do treści moich danych oraz ich poprawiania na warunkach określonych w ustawie o ochronie danych osobowych,</li> <li>4) podanie danych jest dobrowolne, ale niezbędne do wykonania czynności, o których mowa w pkt. 2.</li> </ul>                                              |
|         | 2) dane zbierane są w związku z wykonywaną przez PKO BP SA czynnością polegającą na przekazaniu do Zakładu Ubezpieczeń Społecznych ("ZUS") danych Usługobiorcy niezbędnych do uwierzytelnienia, pozwalających na założenie lub dostęp do Profilu PUE w zakresie objętym działalnością ZUS, 3) przysługuje mi prawo dostępu do treści moich danych oraz ich poprawiania na warunkach określonych w ustawie o ochronie danych osobowych, 4) podanie danych osobowych, Podanie kodu z SMS Zaloguj ? Anului                                                                                                    |
|         | <ul> <li>a) dane zbierane są w związku z wykonywaną przez PKO BP SA czynnością polegającą na przekazaniu do Zakładu Ubezpieczeń Społecznych ("ZUS") danych Usługobiorcy niezbędnych do uwierzytelnienia, pozwalających na założenie lub dostęp do Profilu PUE w zakresie objętym działalnością ZUS,</li> <li>3) przysługuje mi prawo dostępu do treści moich danych oraz ich poprawiania na warunkach określonych w ustawie o ochronie danych osobowych,</li> <li>4) podanie danych jest dobrowolne, ale niezbędne do wykonania czynności, o których mowa w pkt. 2.</li> </ul>                                                         |
|         | <ul> <li>a) dane zbierane są w związku z wykonywaną przez PKO BP SA czynnością polegającą na przekazaniu do Zakładu Ubezpieczeń Społecznych ("ZUS") danych Usługobiorcy niezbędnych do uwierzytelnienia, pozwalających na założenie lub dostęp do Profilu PUE w zakresie objętym działalnością ZUS,</li> <li>3) przysługuje mi prawo dostępu do treści moich danych oraz ich poprawiania na warunkach określonych w ustawie o ochronie danych osobowych,</li> <li>4) podanie danych jest dobrowolne, ale niezbędne do wykonania czynności, o których mowa w pkt. 2.</li> </ul>                                                         |
|         | <ul> <li>a) dane zbierane są w związku z wykonywaną przez PKO BP SA czynnością polegającą na przekazaniu do Zakładu Ubezpieczeń Społecznych ("ZUS") danych Usługobiorcy niezbędnych do uwierzytelnienia, pozwalających na założenie lub dostęp do Profilu PUE w zakresie objętym działalnością ZUS,</li> <li>3) przysługuje mi prawo dostępu do treści moich danych oraz ich poprawiania na warunkach określonych w ustawie o ochronie danych osobowych,</li> <li>4) podanie danych jest dobrowolne, ale niezbędne do wykonania czynności, o których mowa w pkt. 2.</li> </ul> Podaj kod SMS nr 1: Podanie kodu z SMS Zaloguj O Anuluj |

Następuj przejście do PUE ZUS.

| REJESTRACJA NOWEGO PROFILU                                                                                                    |                                                                                                    |  |  |
|----------------------------------------------------------------------------------------------------|----------------------------------------------------------------------------------------------------|--|--|
| Formularz rejestracji                                                                                                    |                                                                                                    |  |  |
| Witaj na Platformie Usług Elektronicznych PUE ZUS.<br>Przed pierwszym zalogowaniem do PUE konieczne jest uzupel<br>Wypełnij poniższy formularz, zapoznaj się z regulaminem, zaz                        | lnienie Twoich danych oraz zaakceptowanie regulaminu PUE.<br>nacz pola pod treścią regulaminu, a następnie kliknij przycisk <b>Dalej</b> .                                                              |  |  |
| Imię i nazwisko:                                                                                                    | WIKTOR LUCHCIŃ                                                                                                    |  |  |
| PESEL:                                                                                                    | 870623118                                                                                                    |  |  |
| Nr telefonu komórkowego (opcjonalnie):                                                                                                    | (9 cyfr bez odstępów)                                                                                                    |  |  |
| Adres e-mail:                                                                                                    |                                                                                                    |  |  |
| Powtórz adres e-mail:                                                                                                    |                                                                                                    |  |  |
|                                                                                                    |                                                                                                    |  |  |
| REGULAMIN NOWEGO PORTALU INFORMACYJNEGO ZUS OBOW                                                                                                    | IĄZUJĄCY OD 05.03.2014                                                                                                    |  |  |
| <ol> <li>Niniejszy dokument stanowi regulamin, o który<br/>oświadczeniu usług drogą elektroniczną (Dz. U. z<br/>warunki korzystania przez Usługobiorców z Nowego<br/>Elektronicznych (PUE).</li> </ol> | n mowa w przepisie art. 8 ustawy z dnia 18 lipca 2002 r.<br>2002 r. Nr 144, poz. 1204 z późn. zm.) i określa zasady, zakres i<br>Portalu Informacyjnego stanowiącego element Platformy Usług            |  |  |
| <ol> <li>Operatorem Nowego Portalu Informacyjnego (NPI)<br/>Ubezpieczeń Społecznych z siedzibą w Warszawie pr<br/>6 2. Doświete</li> </ol>                                                             | ) oraz Platformy Usług Elektronicznych (PUE) jest Zakład<br>rzy ul. Szamockiej 3, 5, 01-748 Warszawa.                                                                                                   |  |  |
| Oświadczam, że akceptuję regulamin PUE.                                                                                                    |                                                                                                    |  |  |
| Uwyrażam zgodę na przetwarzanie, gromadzenie, utrwalanie, pr<br>a w szczególnych przypadkach także innych danych, ale tylko w zak<br>ochronie danych osobowych (Dz. U. z 2002 r. Nr 101, poz. 926 z pó | zechowywanie, opracowywanie i usuwanie danych adresowych (w tym adresu e-mail) przez ZUS,<br>resie niezbędnym do świadczenia Usług i na zasadach zgodnych z ustawą z 29 sierpnia 1997 r. o<br>źn. zm.). |  |  |
| Wyrażam zgodę na otrzymywanie drogą elektroniczną informac                                                                                                    | ji dotyczącej ubezpieczeń społecznych i bieżącej działalności ZUS.                                                                                                    |  |  |
|                                                                                                    | Dalej                                                                                                    |  |  |
| Projekt jest współfinansowany przez Unię Europejską 💋 INNOWACYJNA                                                                                                    |                                                                                                    |  |  |